## Modelowanie złożenia

W celu uzyskania takiego samego stanu programu jak w omawianym poniżej przykładzie należy otworzyć dwa pliki części (i ich nie zamykać):

Dolna półpanewka.

Górna półpanewka.

# Wstawianie komponentów do złożenia

Nowy dokument Złożenie można otworzyć na dwa sposoby:

1. W menu *Plik/Nowy* wybrać *Złożenie* i kliknąć *OK* (rysunek 6.1).

### Rysunek 6.1.

Uruchamianie nowego dokumentu Złożenie

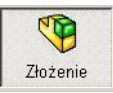

W module *Część* rozwinąć opcje polecenia *Nowy* i wybrać *Utwórz złożenie z części/złożenia* (rysunek 6.2).

**Rysunek 6.2.** *Rozwinięta lista polecenia Nowy* 

|           | *                                 |
|-----------|-----------------------------------|
|           | Nowy                              |
| <b>1</b>  | Utwórz rysunek z części/złożenia  |
| <b>\$</b> | Utwórz złożenie z części/złożenia |

Po utworzeniu nowego dokumentu *Z łożenie* domyślnie zostaje uruchomione polecenie umożliwiające wstawienie części (lub innego złożenia).

Na rysunku 6.3 pokazano opcje polecenia *Rozpocznij złożenie* (nie wszystkie muszą być widoczne).

Dokumenty otwarte w programie w chwili uruchomienia modułu są widoczne w polu wyboru *Otwarte dokumenty*. Po zaznaczeniu właściwego pliku pojawi się jego podgląd. Jeżeli plik nie jest otwarty, należy kliknąć *Przeglądaj*.

| Rysunek | 6.3. |
|---------|------|
|---------|------|

Polecenie Rozpocznij złożenie po utworzeniu nowego złożenia

| 🚰 Rozpocznij zło                                                                            | ożenie                                                                                                    | ?  |
|---------------------------------------------------------------------------------------------|----------------------------------------------------------------------------------------------------|----|
| 🖌 🗙 -19                                                                                     |                                                                                                    |    |
| Komunikat                                                                                   |                                                                                                    | *  |
| Wybierz kompor<br>go w obszarze (<br>zlokalizować go<br>Lub projektuj od<br>blokami. Części | nent do wstawienia a następnie umie<br>graficznym lub naciśnij OK, aby<br>w początku układu współrzędnych.<br>I góry w dół przy użyciu układu z<br>mogą być utworzone z bloków. | ŚĆ |
|                                                                                             | Utwórz układ                                                                                                    |    |
| Część/złożenie c                                                                            | Utwórz układ                                                                                                    | *  |
| <b>Część/złożenie c</b><br>Otwarte dokumenty:                                               | Utwórz układ<br>lo wstawienia                                                                                                    | *  |
| <b>Część/złożenie c</b><br>Otwarte dokumenty:<br><b>W</b> Dolna półpanewi                   | Utwórz układ<br>lo wstawienia                                                                                                    | *  |
| Część/złożenie c<br>Otwarte dokumenty:<br>Spolna półpanewł<br>Gorna półpanewł               | Utwórz układ<br>lo wstawienia<br>a<br>a                                                                                                    | *  |

Na początek kilka ważnych informacji:

Pierwsza wstawiona część będzie domyślnie nieruchoma (można to później zmienić).

Po wybraniu pliku i kliknięciu *OK* część zostanie wstawiona w taki sposób, że początki układów współrzędnych złożenia i części pokryją się.

### Wybierz plik Dolna półpanewka (być może należy kliknąć Przeglądaj) i kliknij OK.

### Wstaw część Górna półpanewka:

na pasku *Złożenie* kliknij *Wstaw komponenty* (rysunek 6.4) (nie trzeba rozwijać opcji polecenia),

### Rysunek 6.4.

Polecenie Wstaw komponenty

|     | 19       |
|-----|----------|
|     | Wstaw    |
| kor | nponenty |
|     | +        |
| 71  | ożenie   |

zaznacz część *Górna półpanewka*. Nie klikaj *OK*. Kliknij w obrębie obszaru graficznego (rysunek 6.5),

oznaczenie (f) (*Fixed*) przy nazwie części oznacza, że część domyślnie jest nieruchoma. Znak (–) przy drugiej części oznacza, że część ta ma nieodebrane stopnie swobody (rysunek 6.6).

**Rysunek 6.5.** Okno Wstaw komponent i miejsce wstawienia części

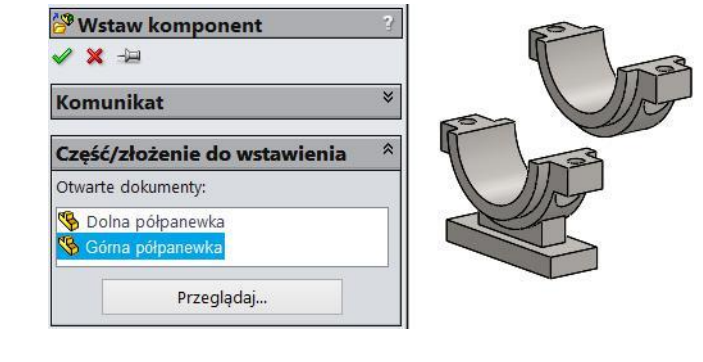

### Rysunek 6.6.

Drzewo operacji po wstawieniu dwóch części

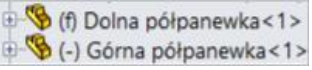

W mechanizmach wszystkie części ruchome muszą mieć oznaczenie (-).

**Odbieranie stopni swobody** (ograniczenia ruchliwości elementów nazywane są w mechanice *więzami*. W programie występują pod nazwą *Wiązanie*, i tak też będą nazywane):

na pasku Złożenie kliknij polecenie Wiązanie,

zaznacz powierzchnie jak na rysunku 6.7,

#### Rysunek 6.7. Wspólnie1 Przykład definicji wiązania 1 1/ 5 × 5 G Odwróć wyrównanie wiązania 📎 Wiąza... 🛛 🔗 Anali.. Ustawienia wiązań \$ Ściana<1>@Dolna półpanewka 🔨 Ściana<2>@Górna półpanewk ⊻ Standardowe wiazania Wspólne Wyrównanie 🙀 Anty-wyrównane

odwróć kierunek wiązania, klikając  $[\mathcal{I}_{\mathcal{I}}]$ , lub kliknij *Anty-wyrównanie* we właściwościach polecenia (rysunek 6.7). Kliknij *OK* — jednokrotne kliknięcie tego przycisku oznacza zatwierdzenie wiązania,

zaznacz powierzchnie walcowe jak na rysunku 6.8. Kliknij *OK*. Zwróć uwagę, że program wybiera domyślnie właściwe wiązania (oczywiście czasem trzeba będzie mu pomóc),

zaznacz powierzchnie czołowe jak na rysunku 6.9. Kliknij *OK*. Przerwij polecenie (jeszcze raz *OK* lub *Esc*).

Rysunek 6.8. Koncentryczne1 N L O 🔘 🖰 H 🗋 🐔 🦻 🗸 Wiazanie XBB Koncentryczne Zablokuj obrót 📎 Wiąza... 🛛 🔗 Anali... Ustawienia wiazań ~ Ściana<1>@Dolna półpanewka-1 ~ ciana<2>@Górna półpanewka-1 v Standardowe wiązania O Koncentryczne ₽.t Wyrównanie wiązania: Rysunek 6.9. Wspólnie2 N 1 🖰 🛏 🗖 🗸 🧐 🗸 Wiązanie Wspólne × 5 9 📎 Wiąza... 🔗 Anali... \* Ustawienia wiązań Ściana<3>@Górna półpanewka-1 🔺 ciana<4>@Dolna półpanewka-1 13 ¥ ~ Standardowe wiązania Wspólne ₽± Wyrównanie wiązania: 👯

Podsumowanie podstaw wiązań:

Jeżeli w przyszłości będą wykonywane analizy kinematyczne lub dynamiczne (potrzebny dodatek SolidWorks Motion), należy wiązać za pomocą powierzchni, w innym przypadku można wiązać również krawędzie.

Wiązania można wprowadzać również z menu kontekstowego (rysunek 6.10). W tym celu należy z wciśniętym klawiszem *Ctrl* zaznaczyć wybór (np. dwie ściany) i zwolnić *Ctrl* — w menu kontekstowym pojawią się ikony wiązań dostępnych dla wybranego zaznaczenia. Należy kliknąć wybrane wiązanie.

**Rysunek 6.10.** Dodawanie wiązań z menu kontekstowego

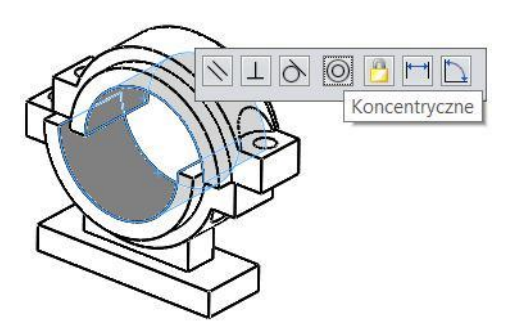

Inny sposób wywołania polecenia *Wiązanie* to wybór (z wciśniętym klawiszem *Ctrl*) z drzewa operacji dwóch komponentów — po zwolnieniu klawisza *Ctrl* pojawi się menu kontekstowe, z którego można wybrać *Wiązanie* (rysunek 6.11).

### Rysunek 6.11.

Polecenie Wiązanie po wyborze komponentów z drzewa operacji

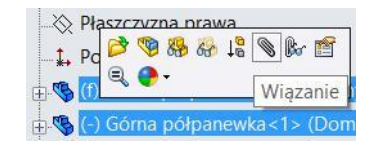

Jeżeli chcemy wiązać tylko za pomocą powierzchni (lub tylko za pomocą krawędzi), możemy posłużyć się filtrami wyboru (rysunek 6.12). Do wyświetlania paska filtrów służy klawisz F5. Pasek może być przemieszczony w dowolne miejsce (rysunek 6.13). Warto podkreślić, że skrót klawiaturowy X włącza (wyłącza) filtr ścian, więc można przez przypadek włączyć ten filtr (lub inny).

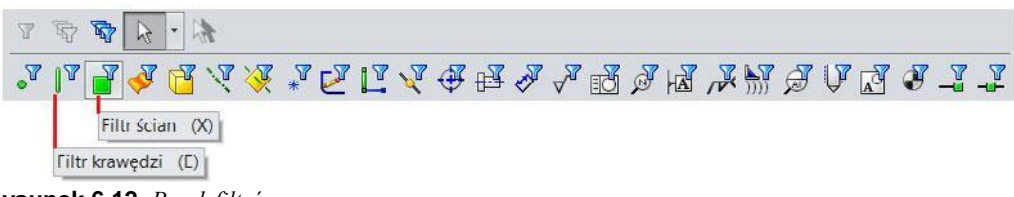

Rysunek 6.12. Pasek filtrów

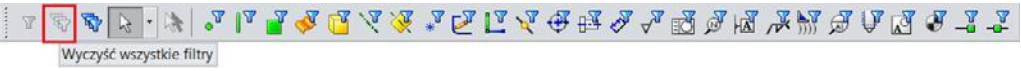

Rysunek 6.13. Pasek filtrów przemieszczony na dół ekranu

W przykładzie poniżej (rysunek 6.14) włączono filtr krawędzi. W takim przypadku zaznaczenie ściany nie jest możliwe.

### Rysunek 6.14.

Próba wyboru ściany przy włączonym filtrze wyboru krawędzi

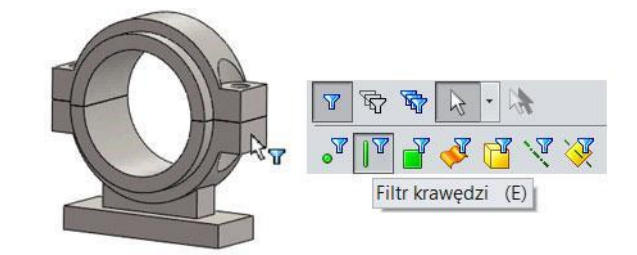

W bardziej zaawansowanych przypadkach można posługiwać się wiązaniami różnych typów (rysunek 6.15).

Warto podkreślić, że w programie występuje pewna niekonsekwencja dotycząca nazw wiązań (podobnie jak relacji w szkicu). W trakcie dodawania wiązań występują nazwy takie jak: *Wspólne, Równolegle*. Po dodaniu wiązań w drzewie operacji pojawiają się na-zwy: *Wspólnie, Równolegle*. W dalszej części książki będą stosowane nazwy w formie *Wspólne, Równolegle, Styczne* itd.

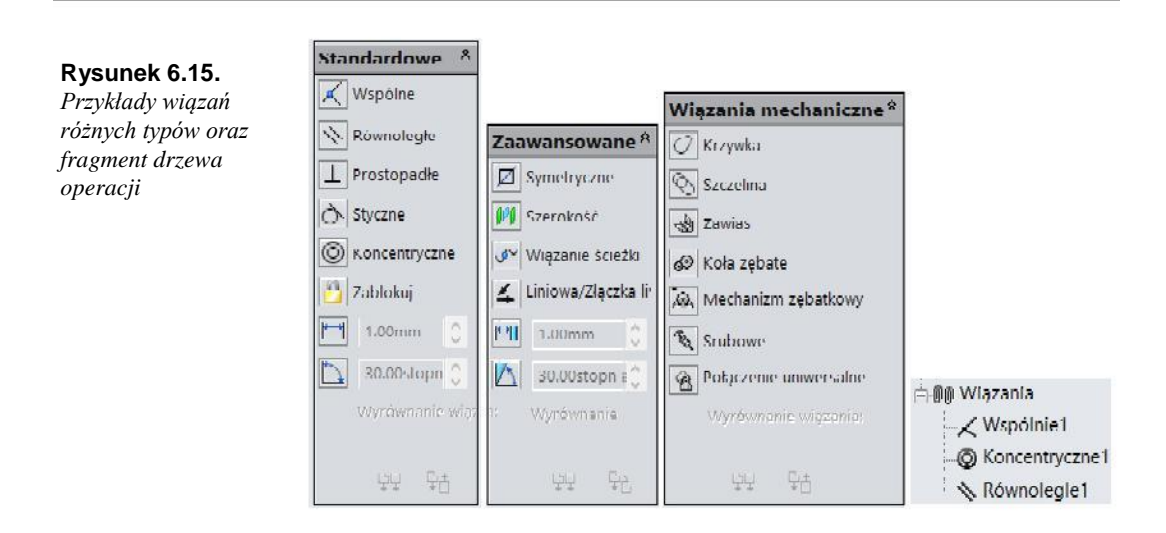

Wstaw część Wał korbowy, klikając w obszarze modelu (nie klikaj OK) (rysunek 6.16).

### Rysunek 6.16.

Wstawienie części Wał korbowy

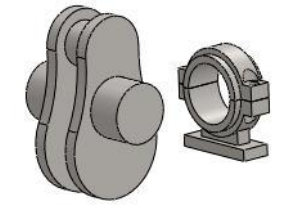

### Wstaw wiązania:

• wiązanie Wspólne między ścianami na rysunku 6.17,

#### **Rysunek 6.17.** *Wiązanie Wspólne*

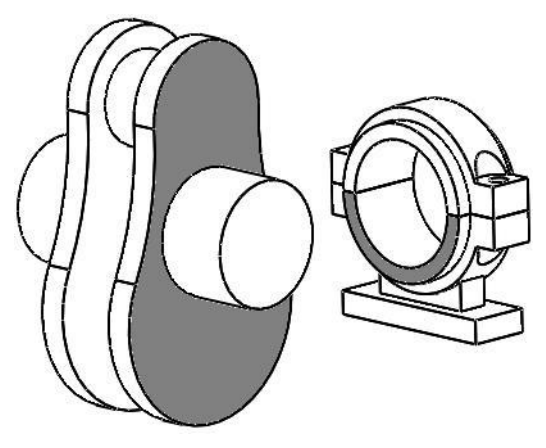

• wiązanie Koncentryczne między ścianami na rysunku 6.18.

**Rysunek 6.18.** Wiązanie Koncentryczne

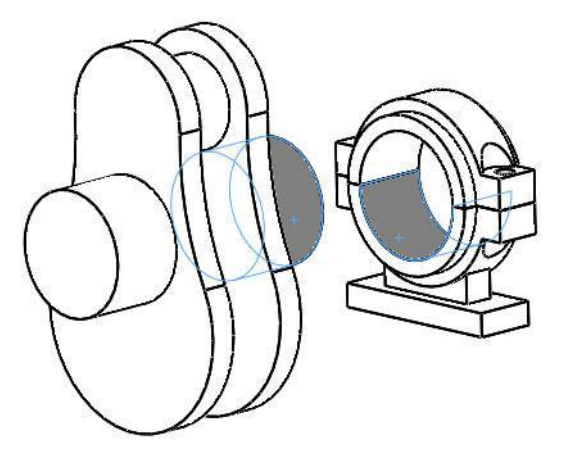

Po wykonaniu powyżej opisanych poleceń fragment drzewa operacji wygląda następująco (rysunek 6.19):

. (f) Dolna półpanewka <1> (Domyśli Część nieruchoma domyślnie (f)

Górna półpanewka <1> (Domyślna - Część nieruchoma - odebrane stopnie swobody

🗄 🗞 (-) Wał korbowy<1> (Domyślna<<I Część ruchoma - pozostał co najmniej jeden stopień swobody (-)

Rysunek 6.19. Fragment drzewa operacji

Można zmienić ruchomość części. W tym celu kliknij prawym przyciskiem myszy ikonę komponentu w drzewie operacji i wybierz *Ruchomy* lub *Nieruchomy* — w zależności od dotychczasowego stanu (rysunek 6.20).

### Rysunek 6.20.

Zmiana części na ruchomą lub nieruchomą

| ÷ 😘 | (-) Dolna półpanewka<1> |
|-----|-------------------------|
| Ð 😘 | (-) Górna półpanewka<1> |
| ± 😵 | (f) Wał korbowy<1> (Dom |

Poniżej skutek zmiany (rysunek 6.21) — w przykładzie obowiązuje stan poprzedni.

### Rysunek 6.21.

Przykład zmiany części ruchomej i nieruchomej

| . 9 | (-) Dolna półpanewka<1> |
|-----|-------------------------|
| - 1 | (-) Górna półpanewka<1> |
| -   | (f) Wał korbowy<1> (Dom |

**Wstawianie kolejnych komponentów** (wszystkie kolejne komponenty można wstawiać tak jak poprzednie, ale gdy część jest już wstawiona, kolejne wystąpienia można wstawić następująco):

trzymając wciśnięty klawisz *Ctrl*, chwyć ścianę części, przeciągnij myszą i upuść poza częściami już wstawionymi (najpierw zwolnij przycisk myszy) (rysunek 6.22).

Jeżeli w trakcie przeciągania zwolnimy przycisk myszy, gdy wskaźnik myszy będzie się znajdował na części już wstawionej, mo że zostać dodane nowe wiązanie (rysunek 6.23). Oczywiście sami podejmujemy decyzję, czy takie wiązanie chcemy dodać.

**Rysunek 6.22.** Wstawienie kolejnego wystąpienia części przez przeciągni ęcie z wciśniętym klawiszem Ctrl

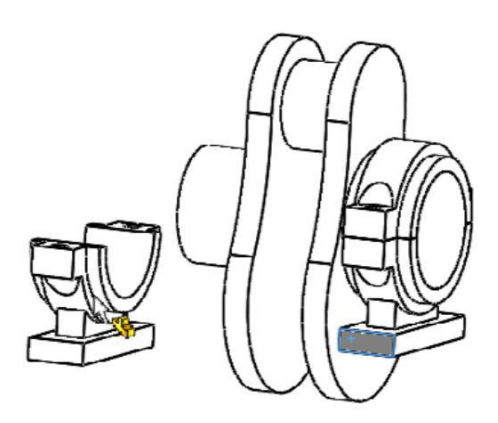

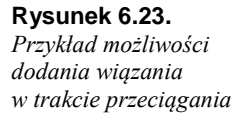

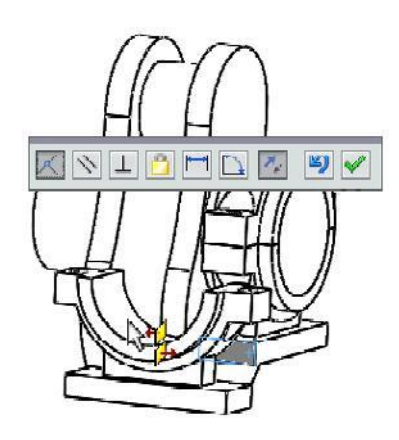

### Wstaw drugie wystąpienia części Dolna półpanewka i Górna półpanewka:

nadaj relacje podobnie jak poprzednio, odbierając wszystkie stopnie swobody, zwiąż powierzchnie. Zwróć uwagę, czy są wszystkie wiązania, np. na rysunku 6.24 przedstawiono przykład możliwości obrotu części wokół czopa wału przy zbyt małej liczbie wiązań,

dodaj wiązanie *Wspólne* między podstawami panewek dolnych (rysunek 6.24) *Koncentryczne* między powierzchniami otworów (rysunek 6.25).

**Rysunek 6.24.** Przykład możliwości obrotu komponentu

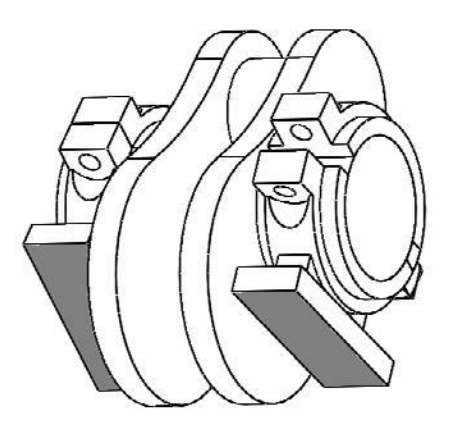

Rysunek 6.25. Wiazanie koncentryczne

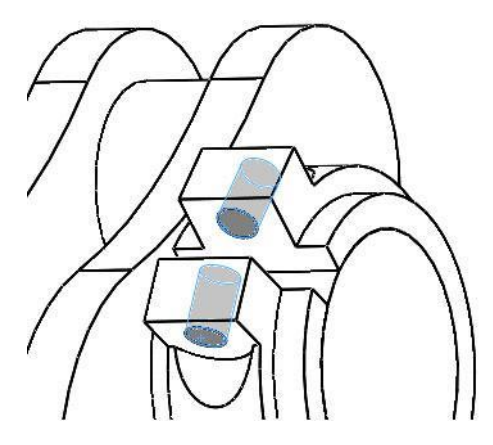

Wszystkie pozostałe komponenty można wstawiać jednym z przedstawionych sposobów, ale w przypadku dużych projektów taki sposób nie jest efektywny. Warto zdefiniować w bibliotece projektu ścieżkę dostępu do plików, ustawiając wstępnie widoczność Okienka zadań (rysunek 6.26) (w menu Widok zaznacz Okienko zadań).

### Rysunek 6.26.

Widoczność Okienka zadań

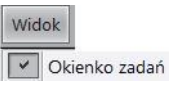

Dodaj lokalizację plików (rysunek 6.27). Kliknij Bibliotekę projektu w Okienku zadań (zwykle po prawej stronie ekranu). Kliknij Dodaj lokalizację plików. Wskaż folder, w któ-rym znajdują się pliki części (w przykładzie folder o nazwie Mechanizm).

### Rysunek 6.27.

Dodawanie lokalizacji plików w bibliotece projektu

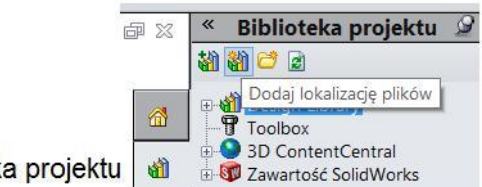

Biblioteka projektu

Poniżej przykład (rysunek 6.28) zawartości folderu Mechanizm. Dodatkowo pinezka została kliknięta — zatem okno biblioteki projektu nie będzie ukrywane.

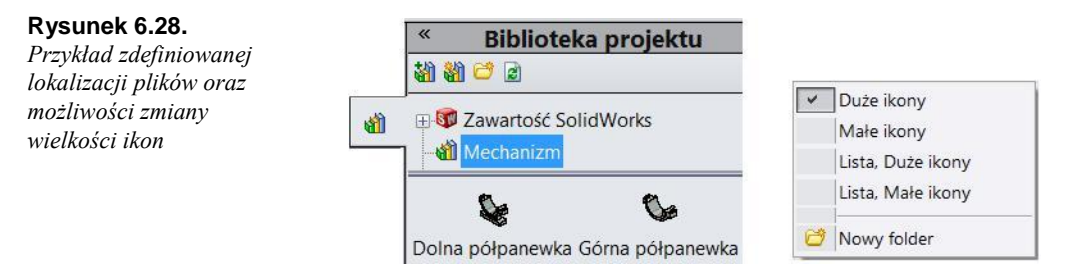

WAŻNE: w ten sposób został zdefiniowany szybki dostęp do plików i nie jest to ustalenie ścieżek projektu znane z innego programu.

Klikając prawym przyciskiem myszy, można ustawić sposób prezentacji ikon plików (rysunek 6.28).

### Wstawianie komponentów z biblioteki projektu:

z biblioteki projektu przeciągnij część *Korbowód* i upuść ją w oknie graficznym. Jeżeli nie chcesz większej liczby wystąpień tej części, przerwij polecenie klawiszem *Esc*. Wiązania:

• Koncentryczne między ścianami walcowymi - rysunek 6.29,

Rysunek 6.29.

Wiązanie Koncentryczne

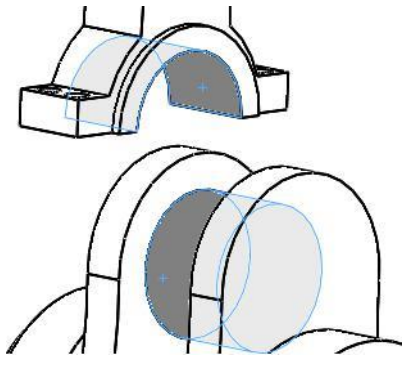

• Wspólne między ścianami płaskimi - rysunek 6.30,

**Rysunek 6.30.** *Wiązanie Wspólne* 

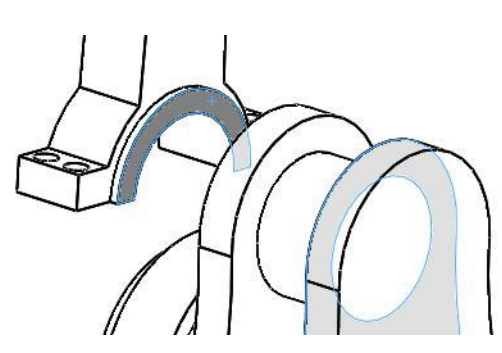

wstaw Stopę korbowodu. Wiązania:

• *Koncentryczne* — rysunek 6.31,

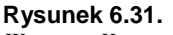

Wiązanie Koncentryczne

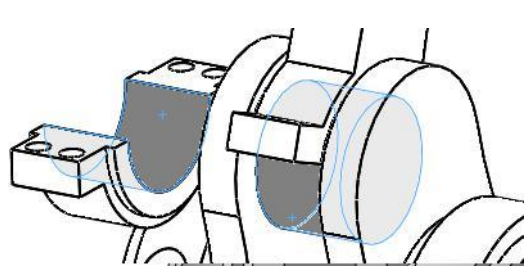

• *Koncentryczne* — rysunek 6.32,

Rysunek 6.32. Wiązanie Koncentryczne

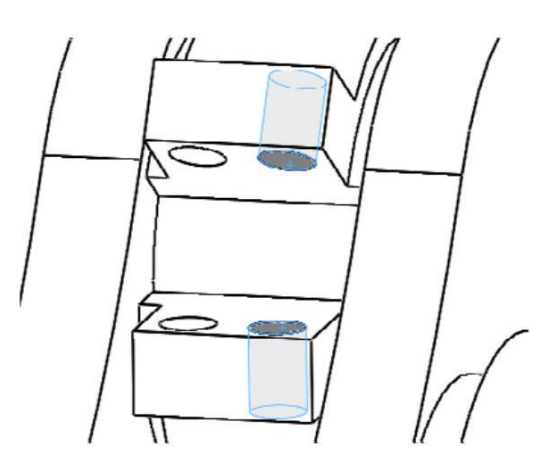

wstaw Tłok. Wiązania:

• *Koncentryczne* — rysunek 6.33,

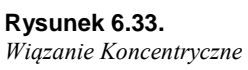

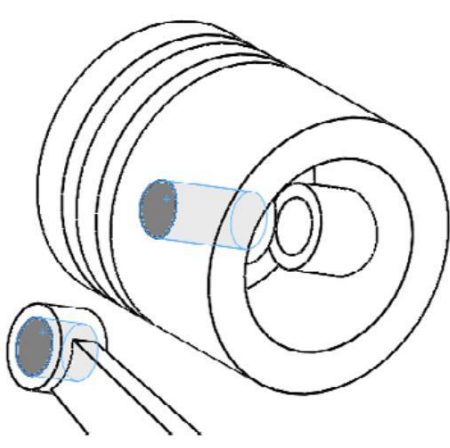

• Wspólne — rysunek 6.34.

### Rysunek 6.34.

Wiązanie Wspólne

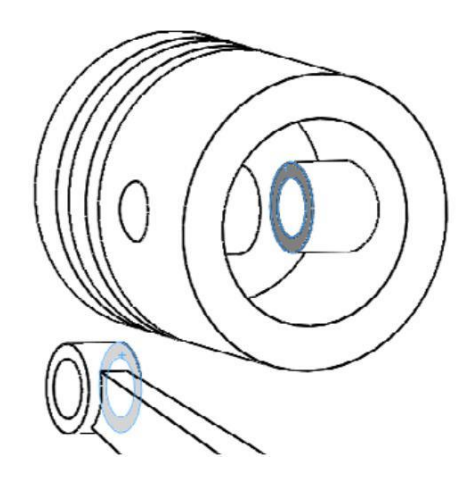

**Wiązanie płaszczyzn konstrukcyjnych** (jak dotąd nie ustalono jeszcze kierunku ruchu tłoka):

• rozwiń drzewo przeglądarki dla części Dolna półpanewka i Tłok (rysunek 6.35),

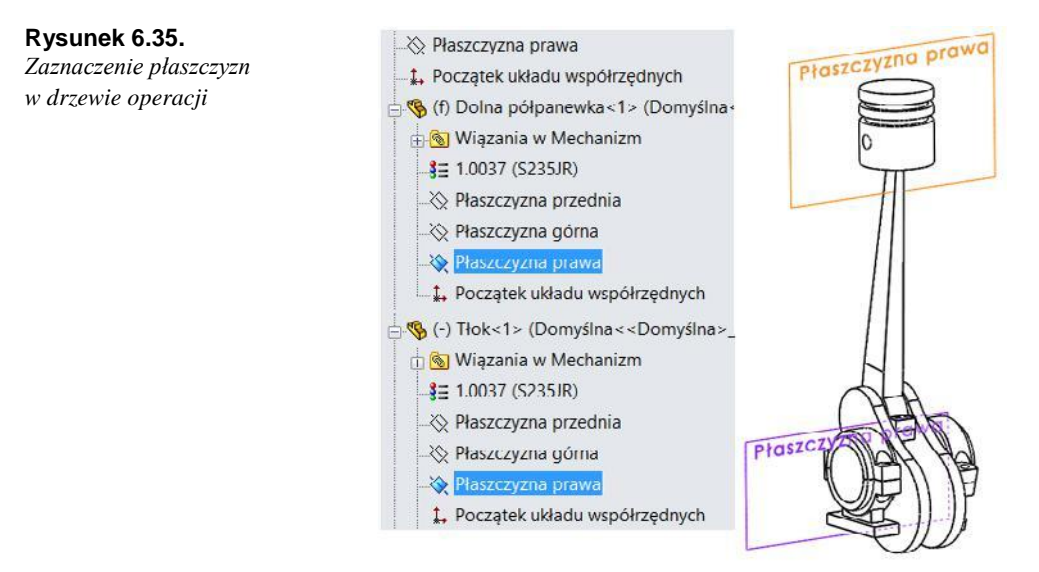

z wciśniętym klawiszem *Ctrl* zaznacz płaszczyzny o nazwie *Plaszczyzna prawa* w obu częściach (rysunek 6.35),

zwolnij Ctrl i kliknij polecenie Wiązanie w menu podręcznym lub na pasku Złożenie,

dodaj wiązanie Wspólne,

zapisz plik złożenia.

Obracając wał, można sprawdzić, czy mechanizm może się poruszać.

### Analiza poprawności złożenia. Edycja komponentów z poziomu złożenia

Podstawową metodą analizy poprawności mechanizmu jest przemieszczenie za pomocą myszy elementu ruchomego. W tym przypadku najlepiej obracać wał. Jeżeli mechanizm nie blokuje się podczas ruchu — to znaczy, że ma poprawne wymiary (np. korbowód nie jest zbyt krótki).

Zmiana położenia komponentów mechanizmu jest możliwa, gdy w opcjach systemu (menu *Narzędzia/Opcje* lub ) zaznaczona jest opcja *Przenieś komponenty przez przeciąganie* (rysunek 6.36).

Rysunek 6.36.

Opcja umożliwiająca zmianę położenia elementów złożenia przez przeciąganie

| Opcje systemu | Właściwości dokumentu                    |
|---------------|------------------------------------------|
| Złożenia      | Przenieś komponenty przez przeciągnięcie |

### Sprawdzenie przenikania:

w menu Narzędzia kliknij Wykrywanie przenikania,

kliknij przycisk *Obliczaj*. W wynikach pojawią się objętości przenikania (rysunek 6.37). Zwróć uwagę, czy wybrane zostały właściwe komponenty — jeżeli nie dokonamy żadnego wyboru, przenikanie sprawdzane jest w całym złożeniu.

Rysunek 6.37.

Wynik sprawdzenia przenikania komponentów

| 🕅 Wykrywanie przenikania<br>🖋 X                           | ? |   |
|-----------------------------------------------------------|---|---|
| Wybrane komponenty                                        | * |   |
| Mechanizm.SLDASM                                          |   |   |
| Obliczaj                                                  |   |   |
| Wyniki                                                    | * | 1 |
| Przenikanie1 - 2748.89mm^3     Przenikanie2 - 2748.89mm^3 |   |   |
| Ignoruj                                                   |   | Ŋ |
| 🗌 Widok komponentu                                        |   |   |

### Pomiar odległości:

• w menu Narzędzia kliknij Zmierz i wybierz dwie ściany, jak poniżej (rysunek 6.38).

### Rysunek 6.38.

Wynik pomiaru po zaznaczeniu dwóch ścian

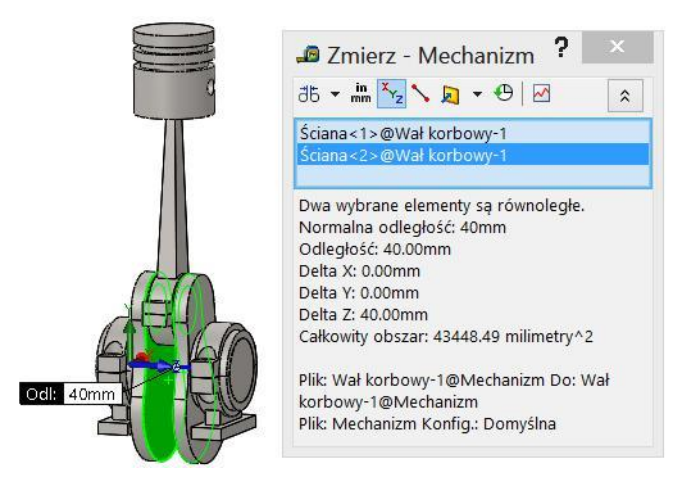

### Pokazywanie wybranych komponentów:

kliknij prawym przyciskiem myszy ścianę części *Stopa korbowodu* i wybierz *Wyizoluj* (rysunek 6.39),

**Rysunek 6.39.** *Wywołanie polecenia Wyizoluj* 

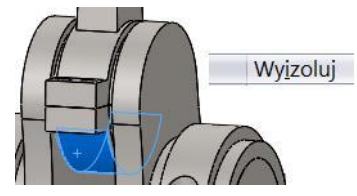

dokonaj pomiaru odległości między ścianami *Stopy korbowodu* (rysunek 6.40). Jak widać, odległość 45 jest zbyt duża,

### Rysunek 6.40.

Pomiar odległości między ścianami

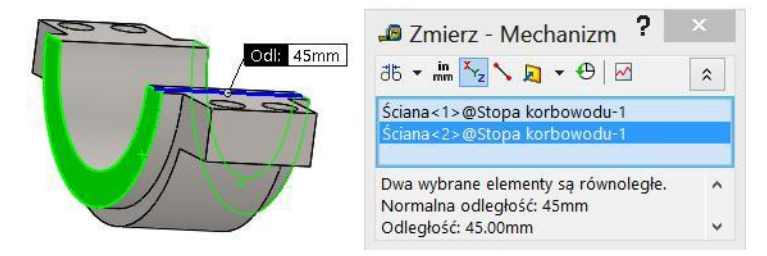

♦ kliknij polecenie Wyjdź z Wyizoluj (rysunek 6.41).

### Rysunek 6.41.

Okno Wyizoluj

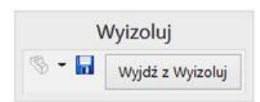

### Edycja komponentu:

po kliknięciu ściany komponentu pojawia się menu kontekstowe (rysunek 6.42), w którym:

*Otwórz część* otwiera część w nowym oknie, w którym można dokonać edycji części,

Edytuj część edytuje część w oknie złożenia,

### Rysunek 6.42.

Menu kontekstowe umożliwiające otwarcie lub edycję części

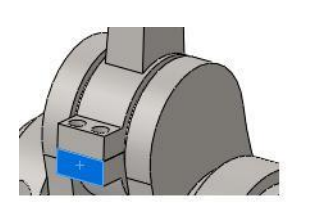

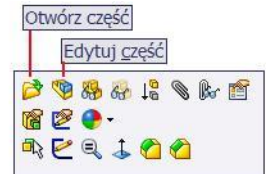

po kliknięciu *Edytuj część* pojawia się widok jak na rysunku 6.43. Wyjść z trybu edycji części można:

klikając przycisk *Wyjdź z edycji części* w prawym górnym rogu okna modelu (rysunek 6.43),

wyłączając przycisk Edytuj komponent na pasku Operacje (rysunek 6.44),

klikając prawym przyciskiem myszy tło okna modelu i wybierając polecenie *Edytuj złożenie: Nazwa\_pliku* (rysunek 6.44),

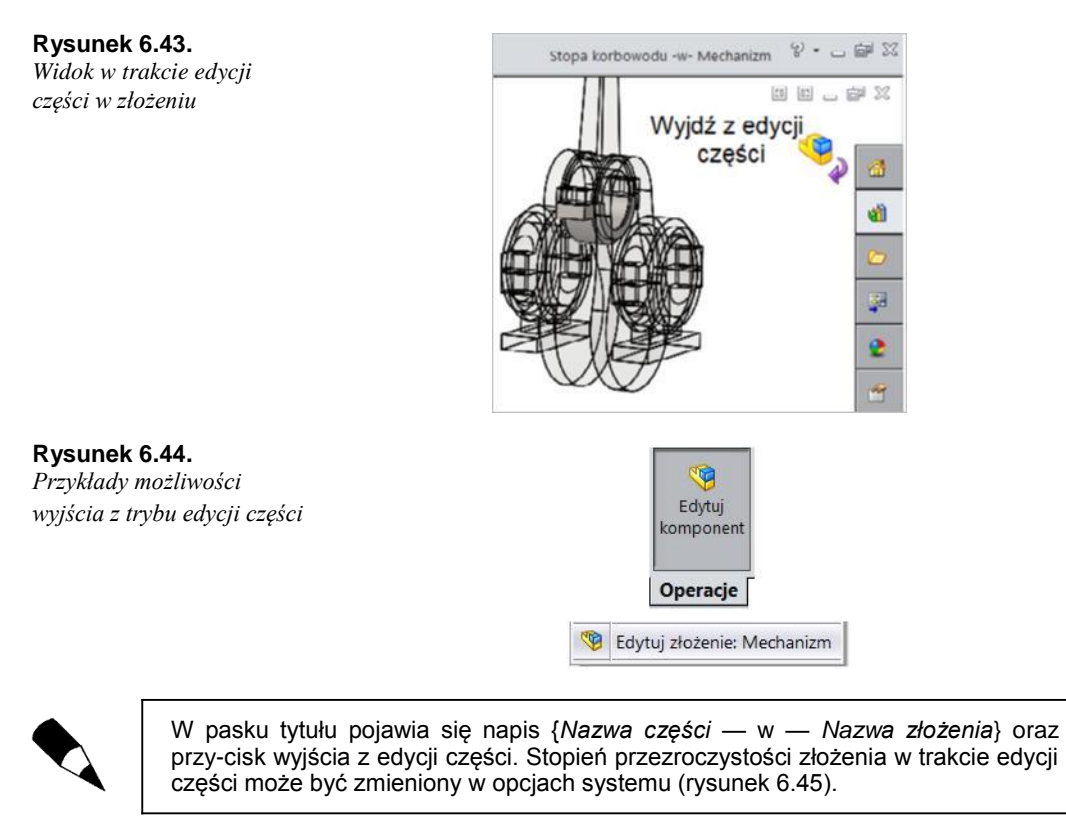

| Opcje systemu  | Właściwoś | ci d | okumentu                                         |      |
|----------------|-----------|------|--------------------------------------------------|------|
| Wyświetlaj/Wyl | pór       | ^    | Przezroczystość złożenia dla edycji w kontekście |      |
|                |           |      | Wymuś przezroczystośc złożenia v 0%              | 100% |

Rysunek 6.45. Możliwość zmiany przezroczystości złożenia w trakcie edycji części

wyjdź z trybu edycji części (w przykładzie wymiar zostanie zmieniony bezpośrednio w złożeniu).

**Edycja bezpośrednia wymiaru (rysunek 6.46)** (zmiana wymiaru może być wykonana w złożeniu bez uruchamiania edycji części):

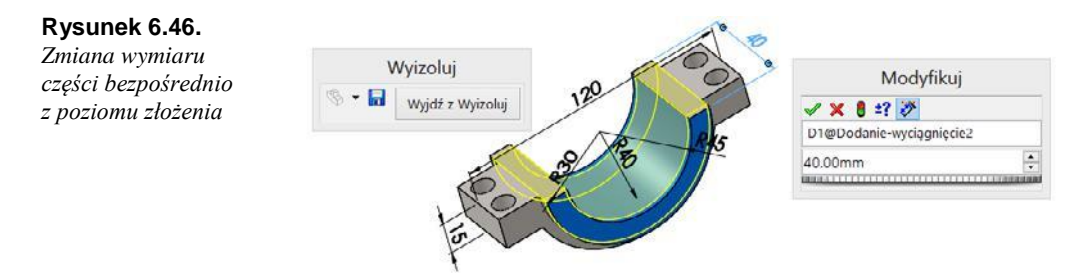

kliknij dwukrotnie ścianę części powstałą w operacji, która zawiera (w operacji lub szkicu) żądany wymiar. Można stosować *Wyizoluj* jak w przykładzie,

zmień wymiar 45 na 40 i przebuduj model. Wskaż polecenie Wyjdź z Wyizoluj,

sprawdź przenikanie komponentów złożenia.

**Sprawdzanie kolizji w trakcie ruchu** (w tym celu zostanie wstawiona jedna część, która później zostanie usunięta; część ta będzie w oczywisty sposób kolidowała z innymi komponentami):

wstaw część *Dolna półpanewka*, przeciągając ścianę części z wciśniętym klawiszem *Ctrl*. Ustaw ją (bez wiązań) tak, aby w trakcie obracania wału nowy komponent kolidował z innymi, ale nie w całym zakresie ruchu (rysunek 6.47),

### Rysunek 6.47.

Przykład ustawienia nowego wystąpienia części

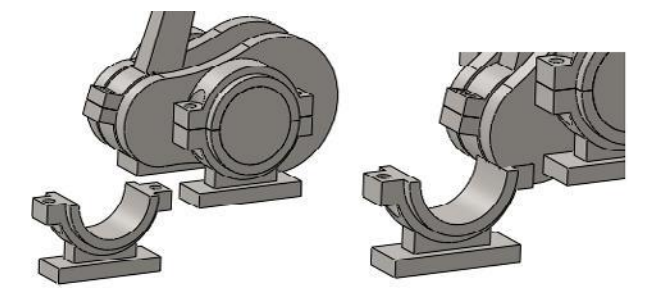

ustaw złożenie w położeniu bez kolizji,

na pasku Złożenie kliknij Przenieś komponent (rysunek 6.48),

### Rysunek 6.48.

Polecenie Przenieś komponent

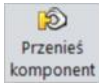

ustaw opcje jak na rysunku 6.49. Przy włączonym poleceniu obróć wał aż do zatrzymania,

### Rysunek 6.49.

Właściwości polecenia Przenieś komponent

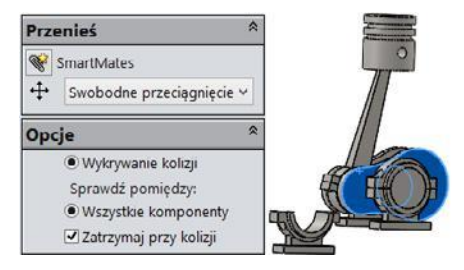

wyłącz polecenie Przenieś komponent,

usuń (skasuj) dodatkową część. Kliknij ścianę części. Skasuj ją klawiszem Delete. Potwierdź operację,

w ramach ćwiczenia zmień wymiar długości korbowodu z 280 na 400,

zapisz złożenie.

Jeżeli w trakcie zapisu pojawi się pytanie Przebuduj i zapisz dokument — niemal zawsze trzeba wybrać TAK. Zwróć uwagę na zaznaczenia w oknie Zapisz zmodyfikowane dokumenty. W przykładzie poniżej (rysunek 6.50) zostaną zapisane również pliki części.

### Rysunek 6.50.

Przykł ad zaznaczenia części do zapisu w trakcie zapisywania złożenia

|   | Nazwa pliku            |
|---|------------------------|
| - | Mechanizm.SLDASM       |
|   | Korbowód.SLDPRT        |
|   | Stopa korbowodu.SLDPRT |

Warto podkreślić, że jeżeli wcześniej zostały wykonane rysunki części, zmiany zostaną wprowadzone również tam.

### Przegladanie wiazań:

zaznacz część, np. kliknij ścianę części Tłok,

przejdź na kartę Menedżer właściwości. Pojawią się wiązania dotyczące tłoka z informacją, do której części się odnoszą (rysunek 6.51),

### Rysunek 6.51.

Prezentacja wiązań części Tłok

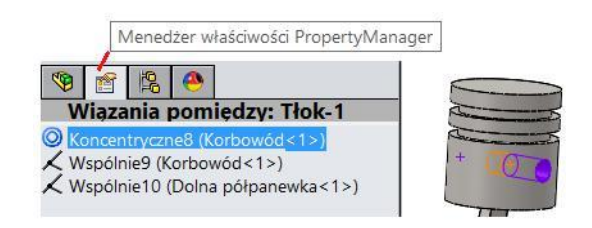

na rysunku 6.52 przedstawiono dostęp do edycji wiązania oraz wygaszenia wiązania (po wygaszaniu wiązanie nie jest aktywne, w przeciwieństwie do skasowania można je łatwo przywrócić),

### Rysunek 6.52.

Przykłady wygaszania (i przywracania) wiązań oraz zmiana nazwy wiązania

| Wiazani<br>© Koncentry<br>Wspólnie<br>Wspólnie<br>Wspó | Wiązania<br>© Koncentryc<br>Wspólnie9<br>Wygaś >)<br>Wspólnie10 (Dolna porpanewka < 1>) |
|----------------------------------------------------------------------------------------------------|-----------------------------------------------------------------------------------------|
| Wiaza 👦 👔 🕅 🕅                                                                                                    | Wiazania pomiędzy: Tłok-1                                                               |
| Koncent Koncent Koncent                                                                                                    | Koncentryczne8 (Korbowód<1>)                                                            |

w celu zwiększenia czytelności projektu nazwa wiązania może zostać zmieniona (rysunek 6.52).

### Style widoczności drzewa przeglądarki (niektóre opcje):

zwijanie drzewa — skrót klawiaturowy *Shift+C*. W chwili zwijania drzewa w modelu nie może być zaznaczona ściana bryły, najlepiej kliknąć tło okna modelu,

po kliknięciu na górze drzewa ikony Nazwy złożenia pojawi się menu (rysunek 6.53).

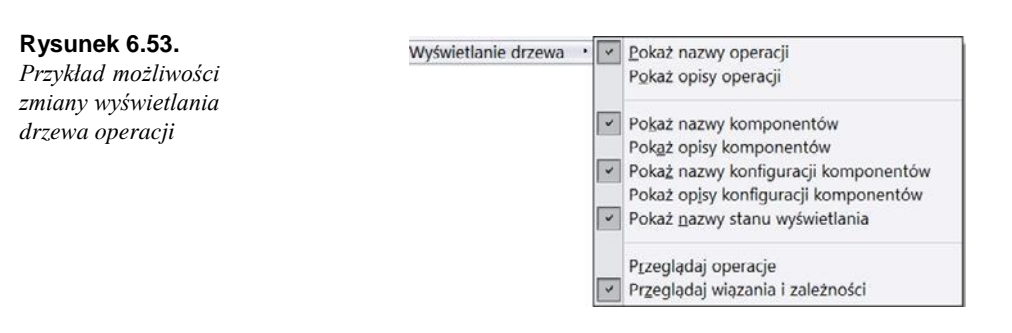

Na rysunku 6.54 przedstawiono stan wyświetlania drzewa po wybraniu następujących opcji (niektóre elementy drzewa nie zostały rozwinięte):

Włączona opcja Przeglądaj operacje — rysunek 6.54 z lewej.

Włączona opcja Przeglądaj wiązania i zależności — rysunek 6.54 z prawej.

### Rysunek 6.54.

Przykłady możliwości wyświetlania drzewa operacji

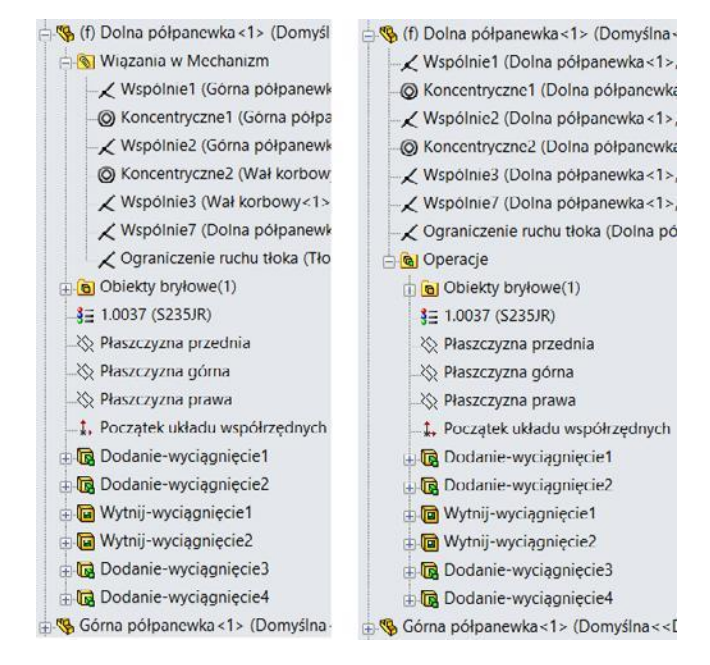

### Elementy odciążone (zajmują mniej pamięci systemu, ale nie są dostępne bezpośred-nio do edycji):

kliknij prawym przyciskiem nazwę złożenia na górze drzewa i wybierz *Zmień z pełnej pamięci do stanu odciążonego*,

poniżej (rysunek 6.55) dwa stany wyświetlania: komponenty w pełnej pamięci

i w stanie odciążonym 2. Części otwarte w innych oknach programu nie mogą zostać odciążone,

po zamknięciu plików części wszystkie komponenty mogą zostać odciążone (rysunek 6.56).

Rysunek 6.55. 🗄 🧐 (f) Dolna półpanewka<1> Przykłady komponentów 🗄 🧐 Górna półpanewka<1> (Ľ 🗄 🧐 (-) Wał korbowy<1> (Don w pełnej pamięci 🗄 🕵 (f) Dolna półpanewka < 1 > (l 🗄 🔕 Wiązania w Mechanizm i odciążonych Sensory 🛉 🚫 Wiazania w Mechanizm 🗄 🖪 Adnotacie 🔆 Płaszczyzna przednia SE 1.0037 (S235JR) 🔆 Płaszczyzna przednia No Płaszczyzna górna 🔆 Płaszczyzna górna 🔆 Płaszczyzna prawa 🗄 🥦 Górna półpanewka <1> (Do A Początek układu współ C Szkic1-definicja długoś 🕂 🚫 Wiązania w Mechanizm E Czop wału 🔆 Płaszczyzna przednia 🗄 😼 Wał wykorbienia Płaszczyzna górna 🗉 뎞 Przeciwwaga Płaszczyzna prawa 💾 Lustro1 Rysunek 6.56. 🗄 🧏 (f) Dolna półpanewka<1> Wszystkie komponenty 🗄 🌇 Górna półpanewka<1> (E zostały odciażone 🗄 🖄 Dolna półpanewka<2> (D 🗄 🧏 Górna półpanewka<2> (Ľ

> W stanie odciążonym nie są widoczne operacje części. W opcjach systemu można ustalić, od jakiej liczby komponentów złożenie będzie traktowane jako *Duże złożenie*. Po przekroczeniu tej liczby komponenty złożenia będą otwierane jako odciążone (rysunek 6.57).

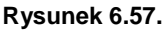

Przykład ustawienia Trybu dużego złożenia

|            | Duże złożenia                                                                                                    |                         |
|------------|----------------------------------------------------------------------------------------------------|-------------------------|
| Złożenia ^ | <ul> <li>Użyj Trybu dużego złożenia, aby poprawić<br/>wydajność przy pracowaniu ze złożeniem<br/>zawierającym komponenty w liczbie większej niż:</li> <li>Kiedy aktywny jest Tryb dużego złożenia:         <ul> <li>Nie zapisuj informacji autoodzyskiwania</li> <li>Ukryj wszystkie płaszczyzny, osie, szkice, krzyw</li> <li>Nie wyświetlaj krawędzi w trybie cieniowania</li> </ul> </li> </ul> | 500 🖨                   |
|            | Nie dokonuj przebudowy po przełączeniu na o Użyj Przeglądania dużego projektu podczas                                                                                                    | okno złożenia           |
|            | Nie dokonuj przebudowy po przełączeniu na o<br>Użyj Przeglądania dużego projektu podczas<br>każdej pracy ze złożeniem zawierającym<br>komponenty w liczbie większej niż:                                                                                                    | okno złożenia<br>5000 💂 |
|            | Nie dokonuj przebudowy po przełączeniu na o<br>Użyj Przeglądania dużego projektu podczas<br>każdej pracy ze złożeniem zawierającym<br>komponenty w liczbie większej niż:<br>Gdy przeglądanie dużego projektu jest aktywne:                                                                                                    | okno złożenia<br>5000 🚖 |

□ 20/20 (-) Korbowód<1> (Domyś
 □ 20/20 (-) Stopa korbowodu<1>
 □ 20/20 (-) Tłok<1> (Domyślna<</li>

Podczas otwierania pliku złożenia można zdecydować, w jakim trybie zostaną otwarte części (rysunek 6.58).

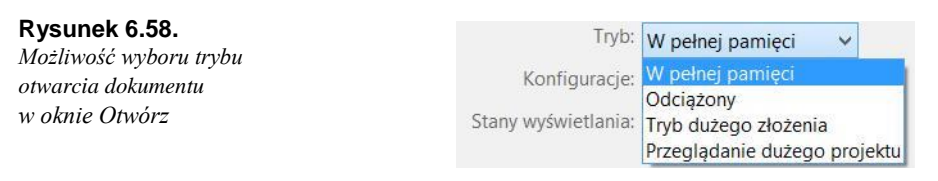

### 6.3. Widok rozstrzelony złożenia

W podrozdziale zostanie przedstawiony podstawowy sposób wykonywania widoku rozstrzelonego.

Widok rozstrzelony (obroty podczas rozstrzelenia zostały dodane w celu prezentacji możliwości (rysunek 6.59):

### Rysunek 6.59.

Przykład ustawień rozstrzelenia komponentu

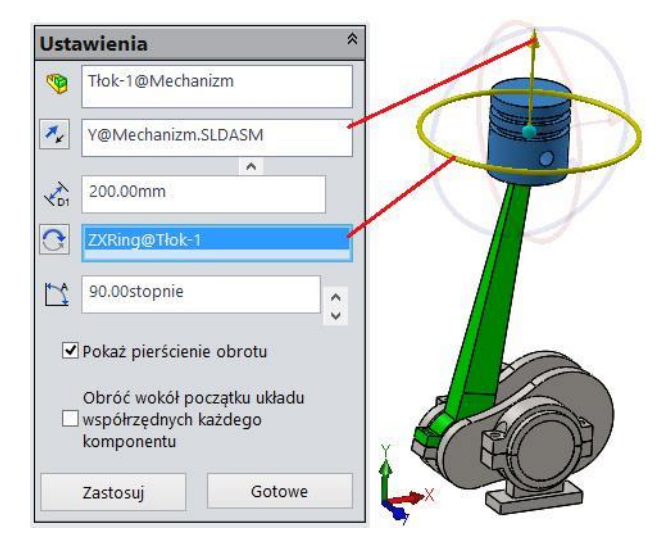

na pasku Złożenie kliknij Rozstrzelony widok,

zaznacz część (lub kilka części),

kliknij strzałkę kierunku przemieszczenia części i wpisz wartość przesunięcia, np. 200 mm,

zaznacz okrąg obrotu i podaj wartość, np. 90 stopni,

kliknij Zastosuj, na tym etapie można jeszcze zmienić wartość przesunięcia lub kierunek,

kliknij Gotowe,

po kliknięciu Gotowe pojawi się pierwszy Krok rozstrzelenia (rysunek 6.60),

### Rysunek 6.60.

Wykonany krok rozstrzelenia

| Kroki rozstrzelenia     | * |
|-------------------------|---|
| 🗄 🖅 Krok rozstrzelenia1 |   |

kolejne kroki rozstrzelenia można wykonywać w opisany powyżej sposób lub: zaznaczyć kolejną część,

chwycić za strzałkę kierunku, przeciągnąć i upuścić (rysunek 6.61),

### **Rysunek 6.61.** *Tworzenie nowego kroku rozstrzelenia poprzez przeciąganie*

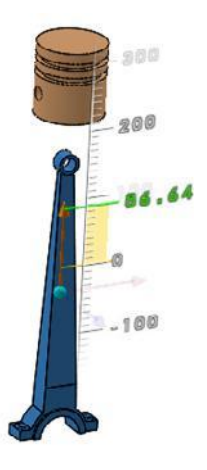

na rysunku 6.62 podano przykład zmiany położenia dwóch części jednocześnie.

### Rysunek 6.62.

Definicja kroku rozstrzelenia dla dwóch części jednocześnie

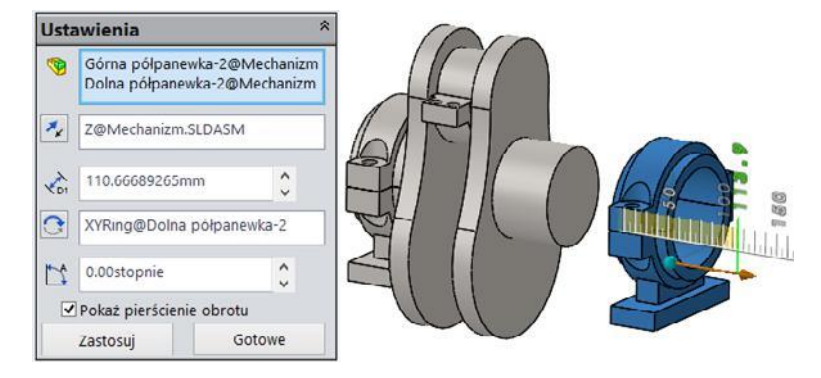

Po wykonaniu wszystkich kroków należy je zatwierdzić, klikając *OK*. Na rysunku 6.63 przedstawiono przykład efektu końcowego.

### Rysunek 6.63.

Rozstrzelenie wszystkich komponentów

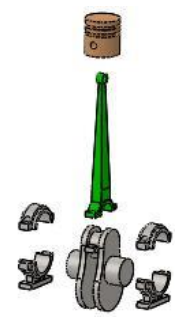

### Edycja kroków rozstrzelenia (rysunek 6.64):

przejdź na kartę *Menedżer konfiguracji*. Na karcie można zobaczyć wszystkie kroki rozstrzelenia,

| 🗞 📧 📴 🗛                                                       | Konfiguracje                                                    |
|---------------------------------------------------------------|-----------------------------------------------------------------|
| Konfiguracje                                                  | □- 🧐 Mechanizm Konfiguracja(e)<br>□- T 🛫 Domyślna [ Mechanizm ] |
| ⊡ 🧐 Mechanizm Konfiguracja(e)<br>⊡ 🚏 🖋 Domyślna [ Mechanizm ] | 🖻 🚽 Widok ro<br>🗹 Krok r Zwiń                                   |
| Widok rozstrzelony1                                           | Krok r Animuj zwinięcie                                         |
| Krok rozstrzelenia<br>Krok rozstrzelenia2                     | - Z Krok r 🗙 Usuń                                               |
| Krok rozstrzelenia4                                           | R Edvtui operacie                                               |

Rysunek 6.64. Karta Menedżer konfiguracji i początek edycji rozstrzelenia

po kliknięciu prawym przyciskiem myszy można:

zwinąć widok rozstrzelony (lub rozstrzelić, jeżeli jest zwinięty),

animować zwinięcie (lub rozstrzelenie) — prezentacja w formie filmu kroków rozstrzelenia,

edytować wartość kroków rozstrzelenia lub dodać (usunąć) kroki rozstrzelenia — poleceniem *Edytuj operację*,

kliknij polecenie *Edytuj operację*. Pojawi się okno, w którym można edytować wartości przesunięć (rysunek 6.65).

### Rysunek 6.65.

Edycja wybranego kroku rozstrzelenia

| ਮੂੰ Rozstrzel<br>✔ 🗙 🔊 |                  |  |
|------------------------|------------------|--|
| Sposób:                | *                |  |
| Kroki rozstrzeler      | nia ^            |  |
|                        | lenia1<br>lenia2 |  |
|                        | Usuń             |  |
| 🗄 🛃 Krok rozst         | Edytuj krok      |  |

### Wstawianie linii rozstrzelenia:

• na pasku Złożenie kliknij Szkic z linią rozstrzelenia, przykład na rysunku 6.66,

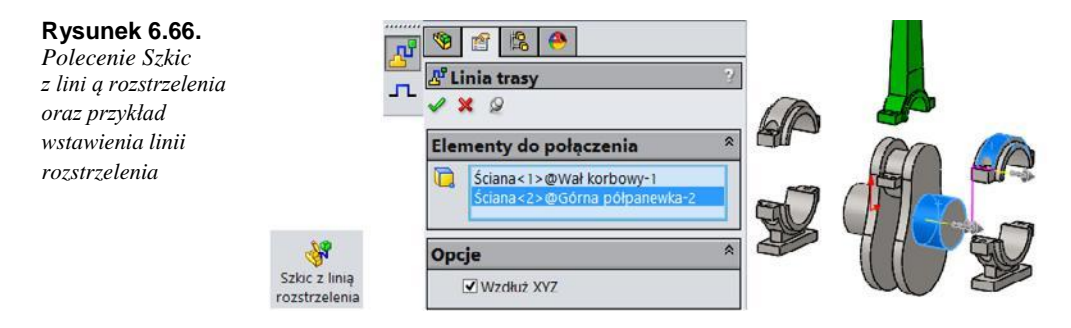

edycja szkicu linii rozstrzelenia (rysunek 6.67) jest możliwa po kliknięciu ikony szkicu prawym przyciskiem myszy.

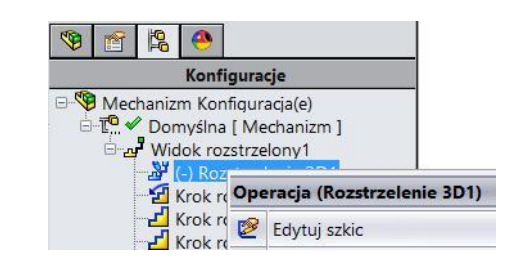

Szkic rozstrzelenia jest szkicem 3D (trójwymiarowym). Minus (–) przy nazwie szkicu oznacza, że nie został on w pełni zdefiniowany.

W trakcie edycji można nadawać (i usuwać) relacje oraz wymiarować; po zatwierdzeniu szkicu wymiary nie będą widoczne (rysunek 6.68).

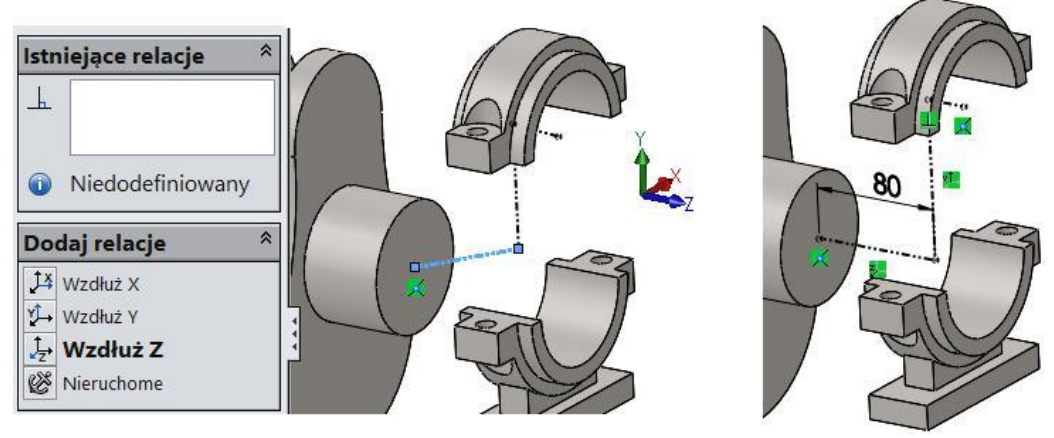

Rysunek 6.68. Przykład wymiarowania linii rozstrzelenia

### Animacja rozstrzelenia (lub zwinięcia):

kliknij prawym przyciskiem myszy polecenia *Widok rozstrzelony* i *Animuj zwinięcie*. Pojawi się kontroler animacji (rysunek 6.69), w którym możemy zapisać animację w formie filmu. Zwróć uwagę na strzałki określające zakres animacji. Ustawić można trzy prędkości animacji: normalną, 1/2 prędkości normalnej, dwukrotną prędkość normalną.

| Rysunek 6.69.<br>Kontroler animacii | Kontroler animacji × |
|-------------------------------------|----------------------|
| nonnoter unindegt                   |                      |

**Rysunek 6.67.** *Przykład edycji linii rozstrzelenia* 

### 6.4. Podstawy dokumentacji złożenia

rozdziale zostanie wykonana podstawowa dokumentacja złożenia zawierająca:

Widok przestrzenny zwiniętego złożenia.

Widok przestrzenny rozstrzelonego złożenia.

Widok rzutu płaskiego.

Przekrój z wyłączeniem kreskowania wybranej części.

Listę części (zwaną listą materiałów).

Przykład dokumentacji przedstawiono na rysunku 6.70. W widoku rozstrzelonym linie styczne nie zostały ukryte.

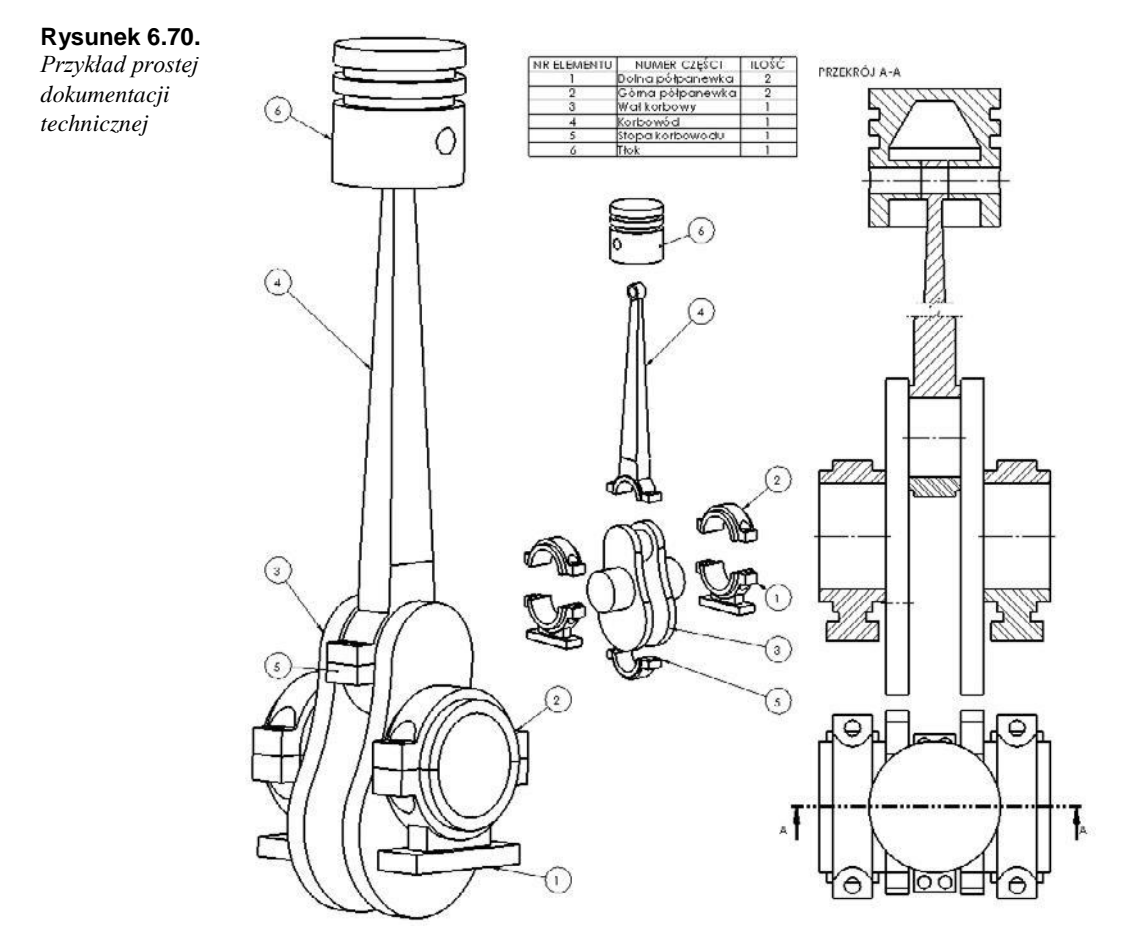

Zwiń złożenie i ustaw widok w położeniu, które chcesz mieć w dokumentacji.

### Tworzenie rysunku:

♦ kliknij polecenie Utwórz rysunek z części/złożenia (rysunek 6.71),

### Rysunek 6.71.

Dostęp do polecenia Utwórz rysunek części/złożenia

|    | Nowy                              |
|----|-----------------------------------|
| 38 | Utwórz rysunek z części/złożenia  |
|    | Utwórz złożenie z części/złożenia |

wybierz format arkusza, np. A2,

z podglądu widoków ściągnij na arkusz widok *Bieżący*. Kliknij *TAK* przy pytaniu o wymiary rzeczywiste,

kliknij arkusz ("papier") prawym przyciskiem myszy, wybierz *Właściwości*. Ustaw skalę 1:2 oraz europejski standard rzutowania.

### Wstawianie rzutu rozstrzelonego — w innym widoku niż poprzedni:

wróć do pliku złożenia (Ctrl+Tab),

ustaw widok w położeniu, które chcesz zawrzeć w dokumentacji,

wróć do pliku rysunku (*Ctrl+Tab*),

na pasku Widok układu kliknij Widok modelu (rysunek 6.72),

### Rysunek 6.72.

Polecenie Widok modelu

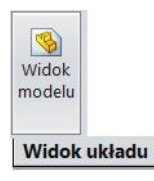

• w oknie Widok modelu wybierz Mechanizm i kliknij Dalej (rysunek 6.73),

Rysunek 6.73. Okno Widok modelu

| 22         | 1                         |   |       |
|------------|---------------------------|---|-------|
| 🔊 N        | /idok modelu              |   | ?     |
| 1          | X                         | 0 | ٢     |
| Kon        | nunikat                   |   | * Dal |
| Czę<br>wst | ść/złożenie do<br>awienia |   | *     |
|            | Otwarte dokumenty:        |   |       |
|            | 🧐 Dolna półpanewka        |   |       |
|            | 🧐 Mechanizm               |   |       |

zaznacz opcje *Pokaż w stanie rozstrzelonym* i *Bieżący widok modelu* i kliknij arkusz (rysunek 6.74).

**Rysunek 6.74.** Zaznaczenie Pokaż w stanie rozstrzelonym i Bieżący widok modelu

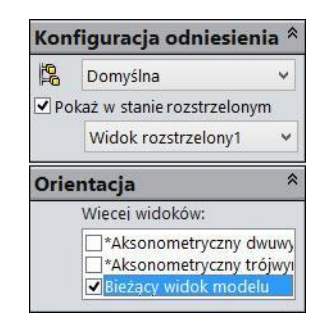

### Wstawienie kolejnego rzutu z palety widoków:

rozwiń paletę widoków w *Okienku zadań* (rysunek 6.75), przeciągnij widok *Góra* na arkusz.

**Rysunek 6.75.** Paleta widoków w Okienku zadań

|   | « Palet    | a widoko     | ów       | -)11   |
|---|------------|--------------|----------|--------|
|   | Mechanizm  | ~            |          | 2      |
|   | Mechanizm  | wka          |          |        |
| - | Importuj a | dnotacje     |          |        |
|   | Automatyc  | znie rozpocz | znij wio | lok rz |
|   | Ĩ          | Ø            |          |        |
|   | *Prawa     | *Góra        |          |        |

### Wstawianie widoku przekroju z wyłączeniem kreskowania wału:

na pasku Widok układu kliknij Widok przekroju,

ustaw linię wycięcia jak na rysunku 6.76,

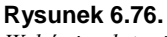

Wybór i położenie linii wycięcia przekroju

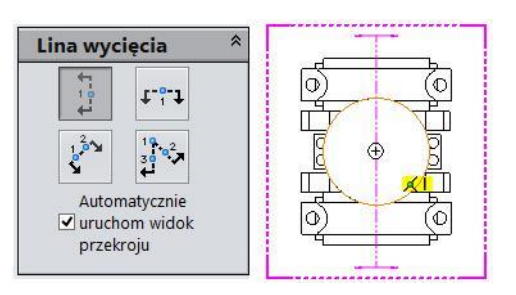

w oknie *Widok przekroju* wybierz z drzewa *Wał korbowy* jak na rysunku 6.77. Wyboru należy dokonać w drzewie w widoku, w którym wykonywany jest przekrój. Część *Wał korbowy* nie będzie kreskowana. Można wybierać również operacje,

zatwierdź wybór,

kliknij arkusz w celu ustawienia widoku.

**Rysunek 6.77.** *Przykład wyboru części wykluczonej z kreskowania* 

| Mechanizm  Adnotacje  Arkusz1  Grant Arkusza1  Mide Rormat arkusza1  Mide Rysunku3                                                                                               |                                                                                                    |
|----------------------------------------------------------------------------------------------------|----------------------------------------------------------------------------------------------------|
| Mechanizm < 19>     Sensory                                                                                                    | Widok przekroju                                                                                                    |
| <ul> <li>Ad Adnotacje</li> <li>Płaszczyzna przednia</li> <li>Płaszczyzna górna</li> <li>Płaszczyzna prawa</li> <li>Początek układu wspi</li> <li>(f) Dolna półpanewka</li> </ul> | Zakres przekroju<br>Następujące komponenty/operacje żeber zostaną<br>wykluczone z przecięcia przekroju:<br>Wykluczone komponenty/żebra |
| 🗄 🧐 Górna półpanewka<1<br>🗄 👒 (-) Wał korbowy<1>                                                                                                    | Mechanizm<19>/Wał korbowy<1>                                                                                                    |

### Obrót widoku:

zaznacz widok i na przezroczystym pasku kliknij polecenie *Obróć widok* (rysunek 6.78). Wpisz 90 stopni. Kliknij polecenia *Zastosuj* i *Zamknij*. Wynik obrotu jest przedstawiony na rysunku 6.79.

### Rysunek 6.78.

Wywoł anie polecenia Obróć widok oraz okno polecenia

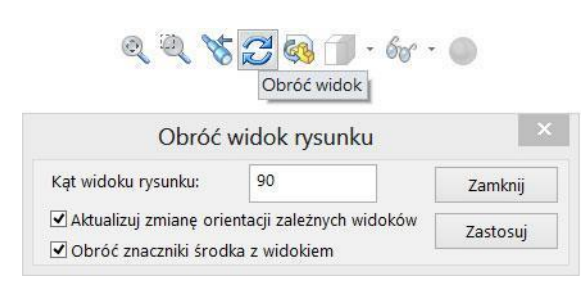

### Rysunek 6.79.

Z lewej linia wycięcia w widoku rodzica przed obrotem, z prawej po obrocie

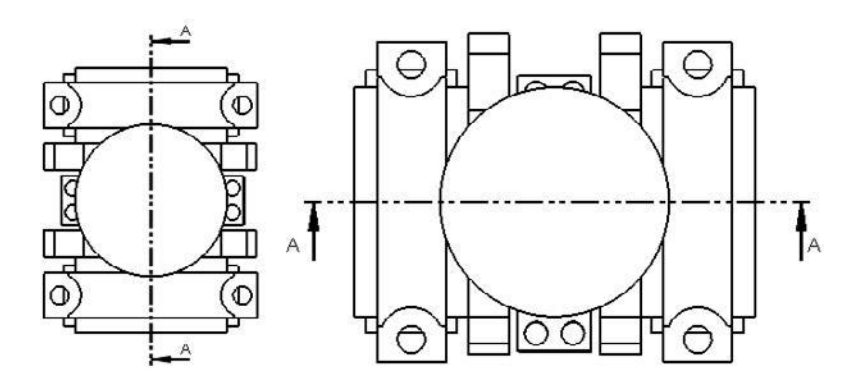

### Zmiana kreskowania przekroju (rysunek 6.80):

kliknij kreskowanie, po lewej stronie pojawią się opcje kreskowania. Ustaw je wg wymagań. Zaznaczenie 🔽 Kreskowanie materiału oznacza, że kreskowanie będzie takie jak zdefiniowane dla materiału, np. stal, aluminium.

**Rysunek 6.80.** Zmiana kreskowania przekroju

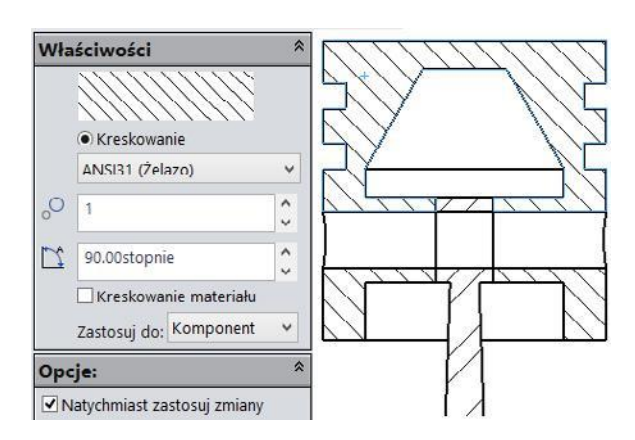

Wstawianie listy materiałów (listy części) (rysunek 6.81):

zaznacz wybrany widok,

na pasku Adnotacja wybierz Lista materiałów,

kliknij OK, następnie kliknij arkusz w celu ustawienia tabeli.

### Rysunek 6.81.

Dostęp do polecenia Lista materiałów i przykład wyboru typu listy

|                |                    | 🗟 Lista materiałów<br>🖌 🗙               |       |
|----------------|--------------------|-----------------------------------------|-------|
|                |                    | Szablon tabeli                          | *     |
|                |                    | bom-standard                            |       |
| Та             | ibele              | Pozycja tabeli                          | \$    |
|                |                    | Przyłącz do punktu zakotwie             | zenia |
|                | -<br>Ogólna tabela | Typ LM                                  | *     |
| Tabela otworów |                    | Tylko najwyższy poziom     Tylko części |       |
| -              | Lista materiałów   | O Wcięte                                |       |

### Odnośniki:

z paska *Adnotacja* wybierz *Odnośnik* i ustaw odnośniki, klikając komponenty (rysunek 6.82).

### Rysunek 6.82.

Narzędzia odnośników

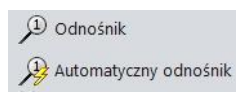

### Ukrywanie stycznych krawędzi:

kliknij prawym przyciskiem myszy odpowiedni widok i wybierz opcję *Styczne krawędzie usunięte* (rysunek 6.83).

| <b>Rysunek 6.83.</b><br>Ukrywanie stycznych<br>krawędzi | Styczna krawędź • |   | Styczne krawędzie widoczne<br>S <u>t</u> yczne krawędzie w kroju linii |
|---------------------------------------------------------|-------------------|---|------------------------------------------------------------------------|
|                                                         | I                 | ~ | Styczne krawędzie usunięte                                             |

### Przerwanie widoku:

wybierz (kliknij) widok przekroju,

na pasku Widok układu kliknij Przerwanie,

ustaw wymagane parametry (rysunek 6.84).

```
Rysunek 6.84.
```

Przykład ustawień przerwania

| Ust | awienia przerwania      | *  |
|-----|-------------------------|----|
| ۵¢۵ | Rozmiar przerwy: 5mm    | \$ |
|     | Styl linii przerwania:  |    |
| 윩   | Małe wycięcie zygzakowe | ~  |

## 6.5. Wstawianie złożenia do innego złożenia

W podrozdziale zostanie przedstawiony prosty przykład modelowania złożenia złożonego z innych złożeń. W tym celu zostanie zastosowane wykonane złożenie. Powstała konstrukcja nie będzie odzwierciedleniem rzeczywistego obiektu — posłuży jedynie do demonstracji.

### Wstawianie pierwszego wystąpienia:

otwórz plik zawierający złożenie mechanizmu korbowo-tłokowego. Kliknij polecenie *Utwórz złożenie* (rysunek 6.85),

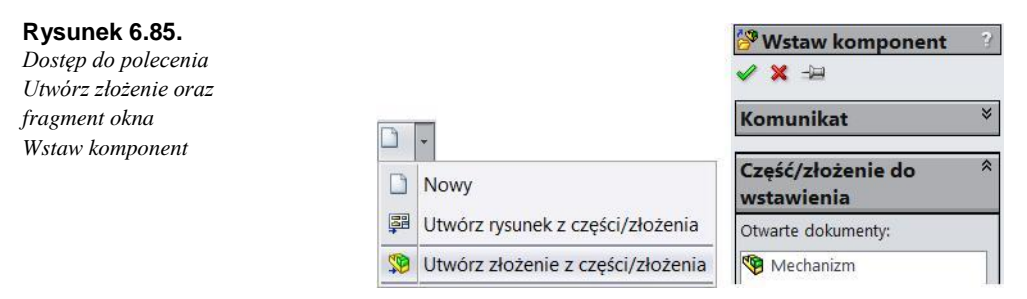

wybierz plik złożenia i kliknij OK (rysunek 6.85),

trzymając wciśnięty klawisz *Ctrl*, przeciągnij z drzewa operacji ikonę złożenia (rysunek 6.86) na obszar graficzny (jeden ze sposobów wstawiania komponentu). Wynik wstawienia na rysunku 6.87,

**Rysunek 6.86.** Ikona złożenia, którą należy przeciągnąć

| Początek układu współrzę |                        |  |
|--------------------------|------------------------|--|
| Ð.                       | (f) Mechanizm<1> (Domy |  |

**Rysunek 6.87.** *Wstawione drugie złożenie* 

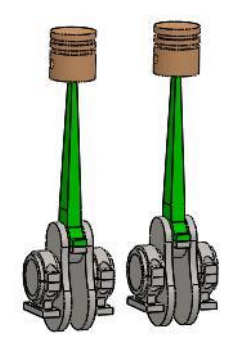

ustal położenie drugiego podzłożenia za pomocą

wiązań: • wiązanie Wspólne (rysunek 6.88),

Rysunek 6.88.

Wiązanie Wspólne

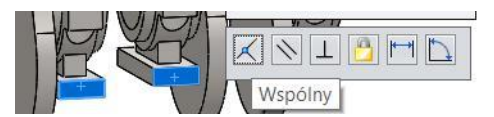

• wiązanie Wspólne (rysunek 6.89),

Rysunek 6.89.

Wiązanie Wspólne

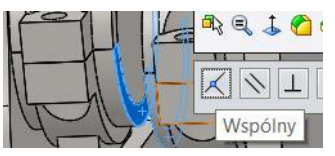

• wiązanie Wspólne (rysunek 6.90),

Rysunek 6.90.

Wiązanie Wspólne

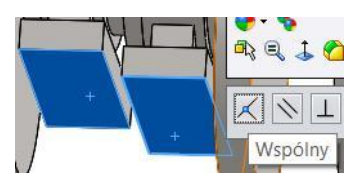

• całkowicie ustalone położenie — brak znaku (–) (rysunek 6.91).

Rysunek 6.91.

Fragment drzewa operacji

⊕ 
 � (f) Mechanizm<1> (Domyśl
 ⊕ 
 � Mechanizm<2> (Domyślna-

### Umożliwienie ruchu mechanizmu — stan Elastyczny:

kliknij ikonę pierwszego wystąpienia i wybierz *Właściwości komponentu* (rysunek 6.92),

| Rysunek 6.92.          |
|------------------------|
| Wybór Właściwości      |
| komponentu podzłożenia |

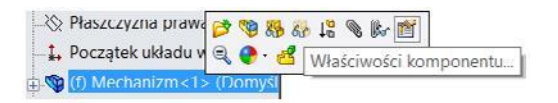

zaznacz *Elastyczny* (rysunek 6.93). Kliknij *OK*. Zwróć uwagę na ikonę pierwszego wystąpienia. Nadaj elastyczność drugiemu wystąpieniu (rysunek 6.94).

Rysunek 6.93. Fragment okna Właściwości

| Ro | zwiąż jako |
|----|------------|
| 0  | Sztywny    |
| •  | Elastyczny |

### Rysunek 6.94.

Zmiany ikon w podzłożeniach elastycznych: z lewej pierwsze wystąpienie elastyczne, a drugie sztywne, z prawej dwa wystąpienia elastyczne

| 🗄 🛃 (f) Mechanizm <1> (Domyśl | 🗄 🛃 (f) Mechanizm <1> (Domyśl |
|-------------------------------|-------------------------------|
| 🗄 🎕 Mechanizm <2> (Domyślna-  | 🗄 🛃 Mechanizm <2> (Domyślna   |

Ustawienie położenia wzajemnego wałów tak, aby obracając jeden wał, uzyskać ruch przeciwbieżny tłoków:

rozwiń drzewo przeglądarki tak, aby zaznaczyć dwie płaszczyzny o nazwie *Plaszczyzna przednia* w obu wystąpieniach *Walu korbowego* (rysunek 6.95),

### Rysunek 6.95.

Rozwinięte drzewo operacji w celu zaznaczenia płaszczyzn części

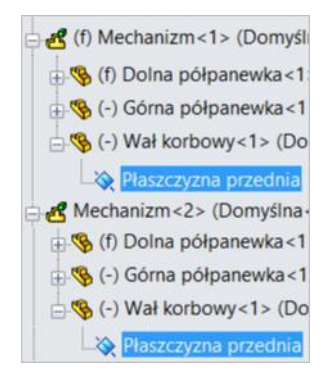

wywołaj polecenie *Wiązanie* i nadaj wiązanie *Wspólne* z opcją *Anty-wyrównanie* (rysunek 6.96),

| Rysunek 6.96.         |
|-----------------------|
| Opcja Anty-wyrównanie |

| Wyrówn     | anie wiązania: |
|------------|----------------|
| <u>₽</u> ₽ | <b>₽</b> ₫     |
|            | Anty-wyrównane |

• sprawdź działanie mechanizmu, obracając jeden wał.

W przypadku wstawiania złożeń do złożenia istotny jest sposób wyświetlania drzewa operacji. Poniżej przykłady:

Włączona opcja Przeglądaj operacje — rysunek 6.97.

Włączona opcja Przeglądaj wiązania i zależności — rysunek 6.98.

Po przeniesieniu części do stanu odciążonego oraz *Przeglądaj operacje* — rysunek 6.99.

Skrót klawiaturowy *Shift+C* zwija drzewo operacji.

### Rysunek 6.97.

Wyświetlanie drzewa z opcją Przeglądaj operacje

#### Rysunek 6.98.

Wyświetlanie drzewa z opcją Przeglądaj wiązania i zależności

### Rysunek 6.99.

Przykł ad przeniesienia części do stanu odciążonego

| 🛃 (f) N       | /lechanizm<1> (Domyślna <stan th="" w<=""></stan> |
|---------------|---------------------------------------------------|
| 1 S V         | Viązania w Złożenie-podwójne                      |
| - 🗞 P         | łaszczyzna przednia                               |
| -XX P         | łaszczyzna górna                                  |
|               | łaszczyzna prawa                                  |
| 1. P          | oczątek układu współrzędnych                      |
| - <b>%</b> (1 | f) Dolna półpanewka<1> (Domyśl                    |
| 0             | Wiązania w Mechanizm                              |
| 6             | Obickty bryłowc(1)                                |
| 3             | 1.0037 (S235JR)                                   |
| -8            | Płaszczyzna przednia                              |
| -85           | Płaszczyzna górna                                 |
| -8            | Płaszczyzna prawa                                 |
| 1             | , Początek układu współrzędnych                   |
|               | Dodanie-wyciągnięcie1                             |
| +0            | Dodanie-wyciągnięcie2                             |

| 🔏 (f) Mechanizm <1> (Domy  |
|----------------------------|
| Kypólnie1 (Mechanizn       |
| Kypólnie? (Mechanizn       |
| Kwspólnie3 (Mechanizn      |
| 🗶 Wspólnie4 (Mechanizn     |
| 🔄 Komentarze               |
| - 🔆 Płaszczyzna przednia   |
| - 🏷 Płaszczyzna górna      |
| - Płaszczyzna prawa        |
| -1. Początek układu współ  |
| 🗄 🥱 (l) Dolna półpanewka - |
| 🖌 Wspólnie1 (Dolna p       |
| Koncentryczne1 (Dc         |
| - 🖌 Wspólnie2 (Dolna p     |
| Koncentryczne2 (Dc         |
| – 🗶 Wspólnie3 (Dolna p     |
| 🖌 Wspólnie7 (Dolna p       |
| - Cograniczenie ruchu      |
| n 😧 Operacje               |

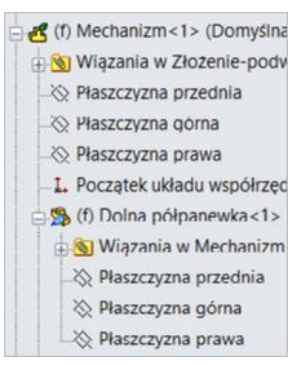

### Zmiana wyglądu komponentów w złożeniu

Zmiana koloru części mo że odbywać się w środowisku (dokumencie) cz ęści lub w środowisku złożenia. Zmian tych można dokonywać na wiele sposobów — w przykładzie poniżej kilka wybranych.

### Zmiana wyglądu z poziomu części:

otwórz część Dolna półpanewka, np. jak na rysunku 6.100,

kliknij prawym przyciskiem myszy ikonę części na górze drzewa. Rozwiń *Wyglądy* i kliknij ikonę koloru (rysunek 6.101),

ustaw wymagany kolor,

### Rysunek 6.100.

Otwieranie dokumentu części

**Rysunek 6.101.** Dostęp do Wyglądów części

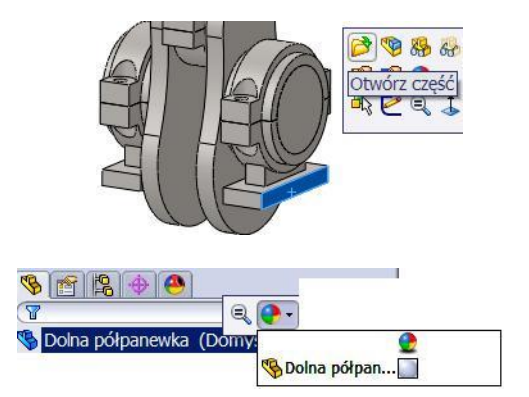

przejdź do pliku złożenia, np. za pomocą skrótu *Ctrl+Tab*, i zobacz wynik. Wróć do części,

kliknij ścianę i rozwiń *Wyglądy* (rysunek 6.102). Można zmienić, odpowiednio: kolor ściany, kolor operacji, kolor bryły (mogą istnieć części złożone z wielu brył) oraz kolor całej części. W przykładzie zmieniono kolor jednej ściany.

### Rysunek 6.102.

Przykład zmiany koloru ściany

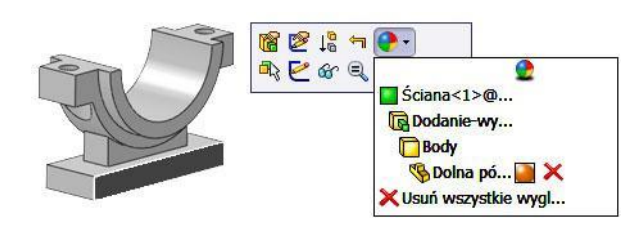

### Zmiana wyglądu z poziomu złożenia (rysunek 6.103):

kliknij prawym przyciskiem myszy ikonę komponentu w drzewie złożenia,

rozwiń wyglądy (w przykładzie już zmienione),

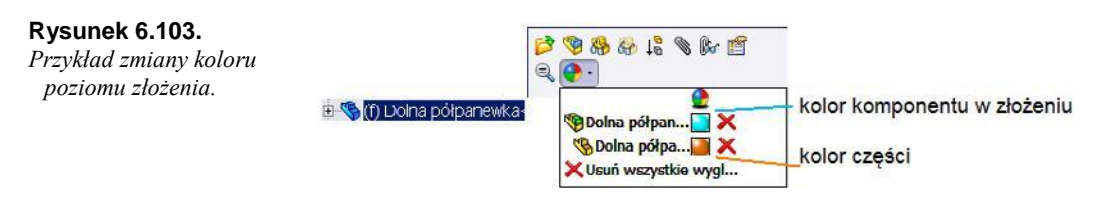

kolor w złożeniu - każde wystąpienie może mieć inny kolor,

kolor części — jeżeli nie ma ustawionego koloru w złożeniu, wówczas wszystkie wystąpienia komponentu będą miały ten sam kolor.

Na rysunku 6.104 przedstawiono przykład dokonanych zmian wyglądu. Dwa wystąpienia części *Dolna półpanewka* różnią się wyglądem, w jednym wystąpieniu został nadany kolor komponentu w złożeniu.

### Rysunek 6.104.

Przykład dokonanych zmian

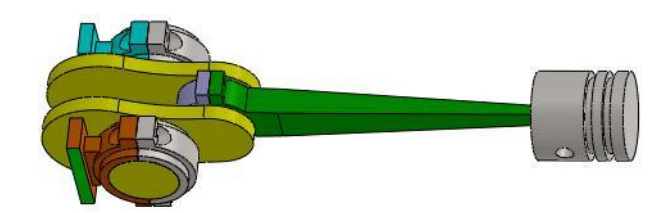

### 6.7. Zdefiniowane widoki modelu

W celu lepszej prezentacji złożenia (jak również części) można zapisać widok modelu, w tym również widok przekroju. Polecenie *Widok przekroju* można wywołać z paska przezroczystego (rysunek 6.105).

#### **Rysunek 6.105.** *Polecenie Widok przekroju*

|   | 🎒 • 🗊 •         |
|---|-----------------|
| N | lidok przekroju |

### Po wywołaniu polecenia Widok przekroju:

zaznacz płaszczyznę, np. Płaszczyzna prawa,

wyklucz Wał korbowy z przekroju (rysunek 6.106),

kliknij Zapisz, np. pod nazwą PRZEKRÓJ (rysunek 6.107).

Po wywołaniu okna *Orientacja*, np. po naciśnięciu klawisza *Spacja*, zapisany przekrój jest dostępny i zawsze można będzie do niego powrócić (rysunek 6.108). W oknie *Orientacja* można dodatkowo zapisać widok do SolidWorks — zostanie utworzona lista rozwijana z wieloma zapisanymi widokami (rysunek 6.109).

Dowolny widok modelu, np. uzyskany w wyniku obracania modelu, można zapisać. Po ustawieniu modelu należy w oknie *Orientacja* kliknąć *Nowy widok* (rysunek 6.110).

### Rysunek 6.106.

Właściwości i podgląd widoku przekroju

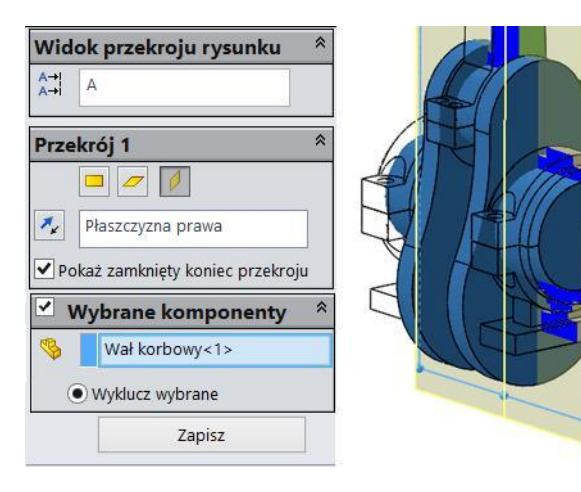

🖌 Orientacja widoku

Nazwa

widoku:

Widok adnotacji rysunku

PRZEKRÓJ1

### **Rysunek 6.107.** Zapisywanie

widoku przekroju

### Rysunek 6.108.

Dostęp do zapisanego widoku po naciśnięciu klawisza Spacja

 Orientacja

 Image: Solution of the second second

PRZEKRÓJ

Zapisz

Anuluj

Rysunek 6.109.

Zapisywanie widoku do SolidWorks

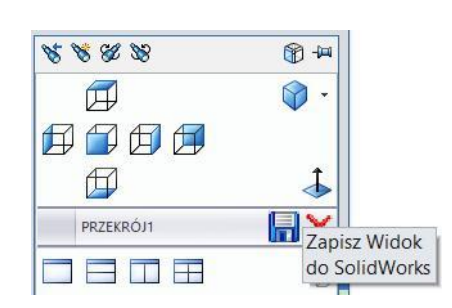

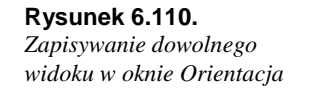

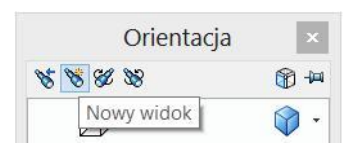

### 6.8. Stany wyświetlania

Stany wyświetlania dostępne są na karcie *Menedżer konfiguracji* (zwykle na dole panelu). Stany wyświetlania mogą być połączone z konfiguracjami lub niezależne.

### Utwórz nowy stan wyświetlania:

kliknij prawym przyciskiem myszy istniejący stan i *Dodaj stan wyświetlania* (rysunek 6.111),

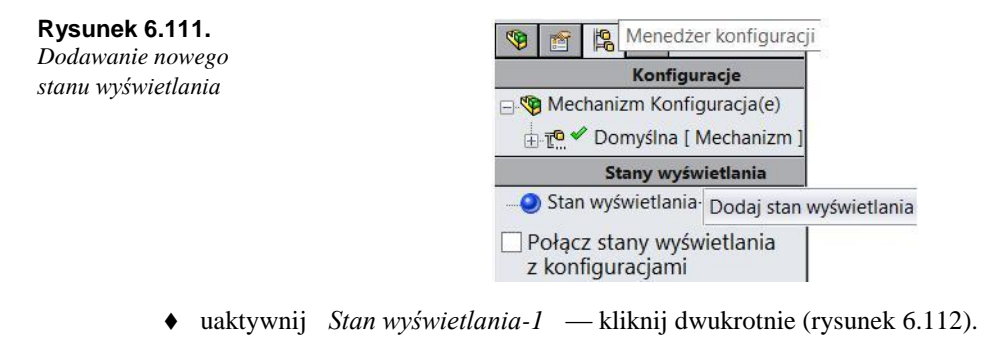

### Rysunek 6.112.

Lista stanów wyświetlania

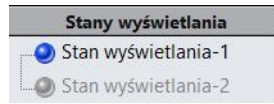

### Przykład zmiany wyświetlania komponentów:

zaznacz z wciśniętym klawiszem *Ctrl* dwie ściany na dwóch komponentach (rysunek 6.113). Możesz wybierać komponenty z drzewa operacji,

| Rysunek 6.113.   |   |
|------------------|---|
| Zaznaczone ścian | v |

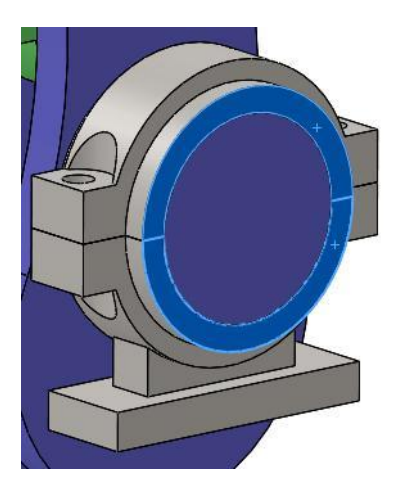

• wybierz polecenie Zmień przezroczystość (rysunek 6.114),

### Rysunek 6.114.

Zmiana przezroczystości

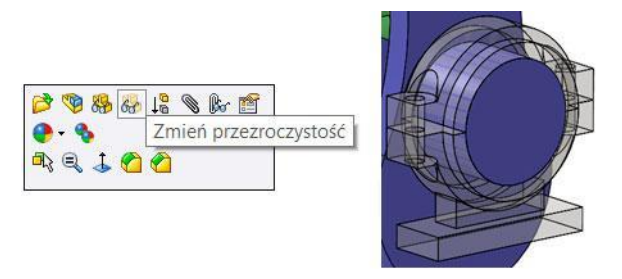

zaznacz z wciśniętym klawiszem Ctrl w drzewie operacji te same komponenty i kliknij prawym przyciskiem myszy,

wybierz *Wyświetlanie komponentu* i *Cieniowany* (rysunek 6.115). Nie będą widoczne krawędzie komponentów.

| <b>Rysunek 6.115.</b> | Nyświetlanie komponentu <sup>,</sup> 🗄 | <ul> <li>Przedstawienie krawędziowe</li> <li>Ukryte linie widoczne</li> </ul> |
|-----------------------|----------------------------------------|-------------------------------------------------------------------------------|
|                       | 6                                      | Ukryte linie usunięte                                                         |
|                       |                                        | Cieniowany z krawędziami<br>Cieniowany                                        |
|                       |                                        | Domyślny tryb wyświetlania                                                    |

W stanie wyświetlania można zastosować również ukrywanie komponentów (rysunek 6.116). Zmiany wykonane dla jednego stanu wyświetlania nie pojawiają się w innym. Stany wyświetlania można uaktywniać niezależnie od wyświetlenia wcześniej zdefiniowanego widoku.

Rysunek 6.116.

Ukrywanie komponentu

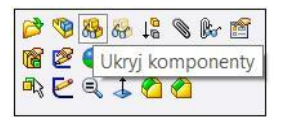